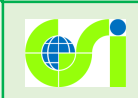

## その他の機能改良

## (1) 地図を2画面にして2つの情報を比較表示できるようになりました

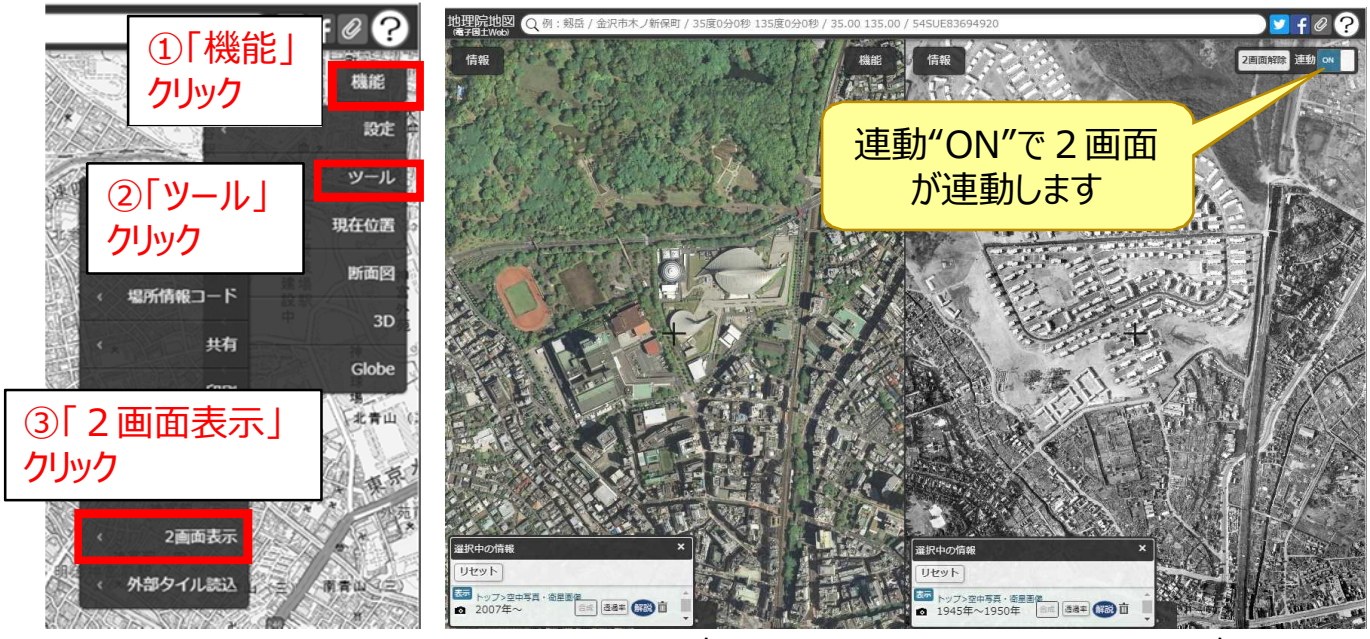

2007年~ 1945~1950年 代々木公園周辺の空中写真の比較

(2) 検索ワードを使って情報を探しやすくなりました

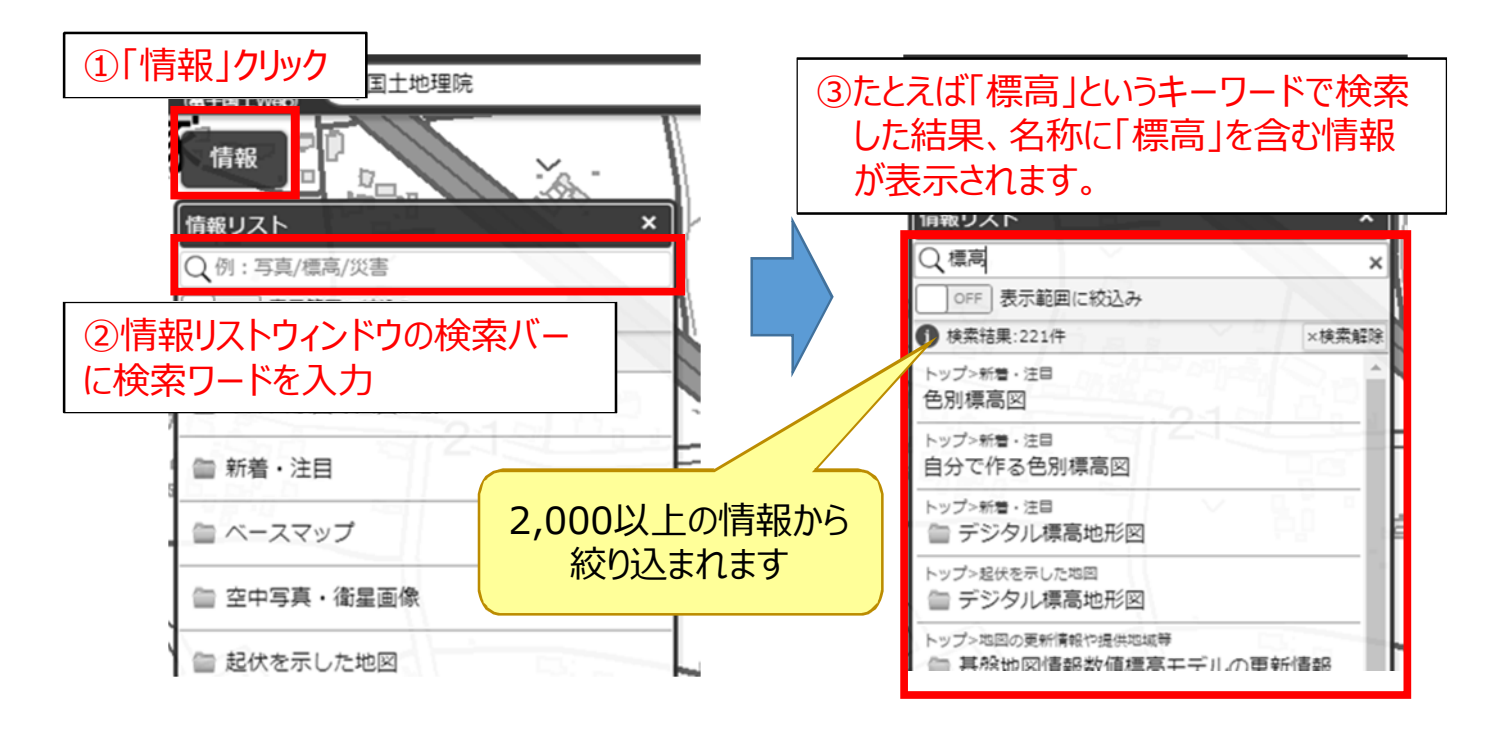

※情報リスト内の構成については、タブの廃止、主題図を「起伏を示した地図」、「土地の特徴を示した地図」、「地図の 更新情報や提供地域等」に分けるなど、見直しを行いました。

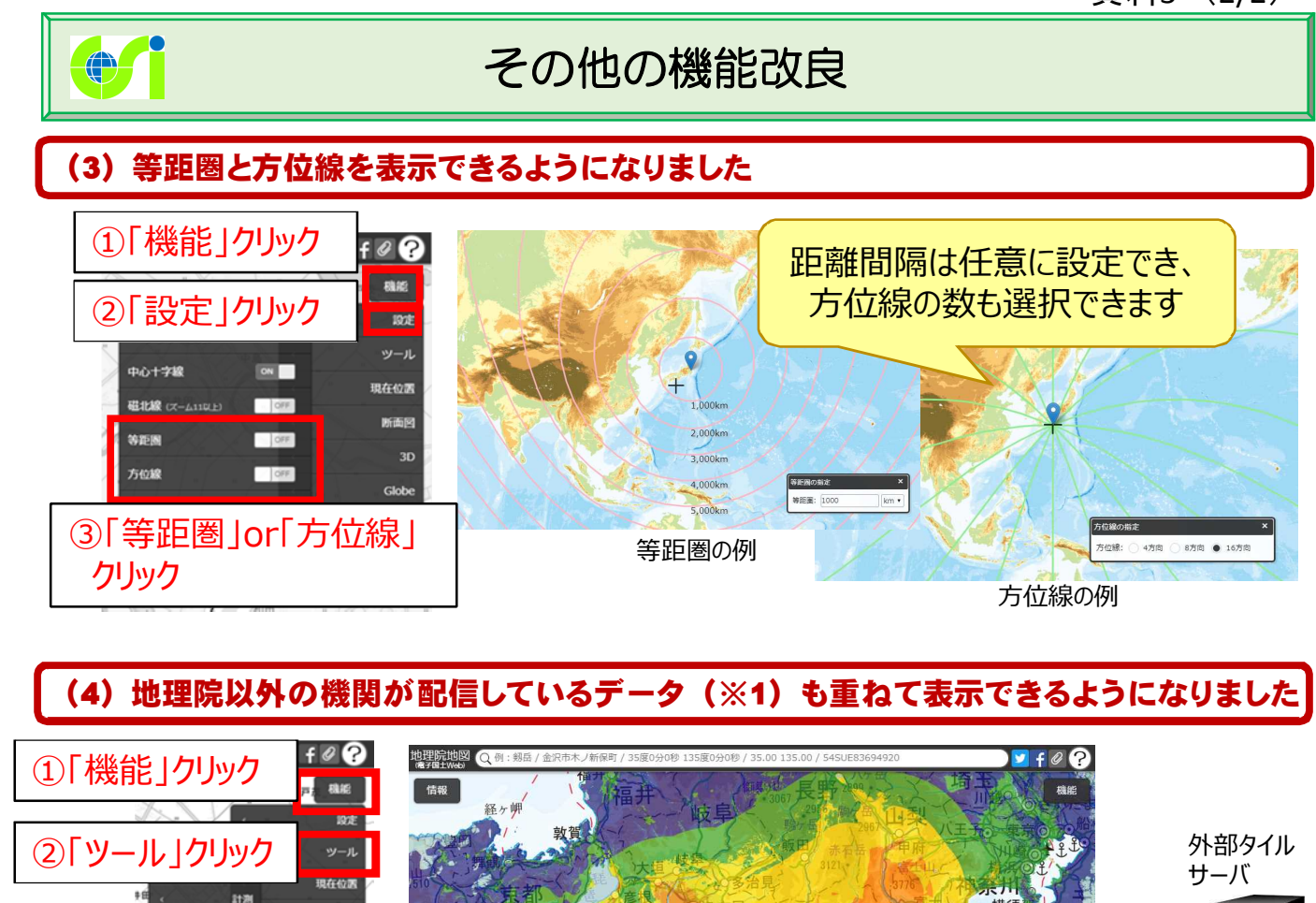

(G空間情報センター等)

強震断層モデル(※2)の重ね合わせ例

枝

:#:

和島

《新島

▲/三字島

廊崎

神津島

 (※1)地理院タイルと同等のXYZ形式で配信されているデータが対象です。
地理院タイル仕様について <a href="https://maps.gsi.go.jp/development/siyou.html">https://maps.gsi.go.jp/development/siyou.html</a> XYZ形式で配信されているデータは、G空間情報センター(<a href="https://www.geospatial.jp/">https://www.geospatial.jp/</a>)で検索することができます。 G空間情報センターは、産官学の様々な機関が保有する地理空間情報を円滑に流通し、社会的な価値を生み出すことを 目的として、地理空間情報活用推進基本計画(平成24年3月閣議決定)に基づき設立された機関です。
(※2)強震断層モデル:「内閣府南海トラフの巨大地震モデル検討会」資料よりG空間情報センター作成

https://www.geospatial.jp/ckan/dataset/1201

而古川

路島

MED-K

③「外部タイル読込 |

《 外部タイル読込

クリック

共有

山王

注:国土地理院以外の機関が配信しているデータをご利用の際は、当該データの利用規約に従いご利用ください。

## (5)ベースマップの「English」のズームレベル9~11を更新しました

地図のデザインを「標準地図」に合わせるとともに、ローマ字表記の箇所を英語表記で統一します。

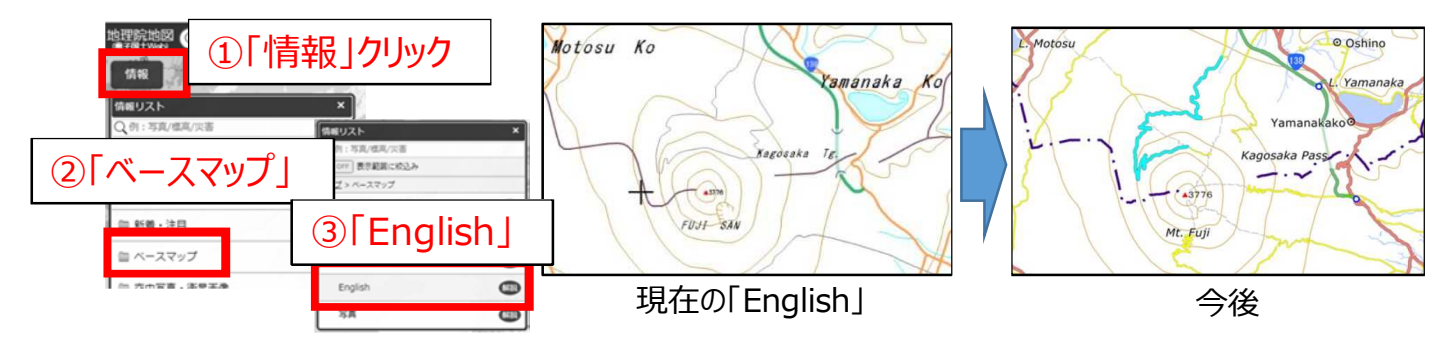